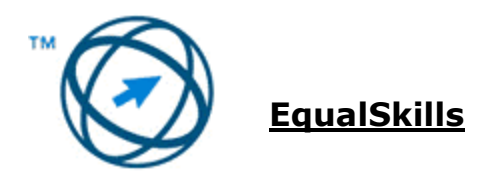

#### برنامه Equal skills نسخه ۲

این سند سرفصل برنامه Equal skills را شرح می دهد. ای برنامه درس ازطریق نتایج آموزش ، دانش و مهارتی که داوطلب برای برنامه درسی همچنین مهارتی که داوطلب برای برنامه درسی همچنین مبنایی برای کتاب کار Equal skills می باشد.

اهداف برنامه

در برنامه Equal skills داوطلب باید دانش اولیه استفاده از کامپیوتر را نشان داده و مهارت های لازم برای انجام امور ابتدایی و روزمره را کسب کرده باشد. داوطلب باید بتواند :

- انواع کلمپیوتر و نیز اجزای اصلی آنها را تشخیص دهد . همچنین باید بتواند وارد کامپیوتر شده و کاربرد اصلی ماوس و صفحه کلید را بشناسد.
  - از آیکونهای متداول desktop و نوار وظایف استفاده کند و بتواند کامپیوتر را خاموش کند.
- اجزای اصلی پنجره را تشخیص داده و با پنجرهها کار کند و انواع ابزارهای ذخیره سازی و برنامه های کاربردی را بشناسد.
  - یک سند ایجاد، قال بندی، ذخیره و چاپ کند.
  - فایلها و پوشهها را بشناسد و انواع متداول فایل را تشخیص دهد.
  - اینترنت و تار جهان گستر را بشناسد و اهمیت ارزیابی اطلاعات در تار جهان را بداند.
- از مرور گر وب و موتور جستجو استفاده کند و بتواند فرم های تحت وب را تکمیل و ارسال نماید و مفهوم جامعه مجازی آنلاین را بداند
- ساختار آدرس ایمیل را بداند و توانایی ایجاد ، ارسال و دریافت ایمیل و تشخیص خطرات امنیتی را داشته باشد.

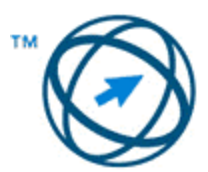

| موضوع فعاليت                                         | مرجع  | گروه             |
|------------------------------------------------------|-------|------------------|
| لیستی از انواع کامپیوترها تهیه کرده و آن ها را با هم | 1 – 1 | ۱ – مفاهیم<br>کا |
| مقایسه کنید : کامپیوتر شخصی، لپ تاپ، all in one،     |       | كامپيوتر         |
| دستاه پخس موسیقی، تلفن هوسمند، تبلت.                 | ۱_۲   |                  |
| اجرای محلف کامپیوتر ماند واحد سیستم، مانیتور،        | 1 - 1 |                  |
| کاوبیمتر با بوشن کنید و با استفاد از زام کاردی و بود | ۲_۳   |                  |
| عبور به صورت اور: وارد شوید.                         |       |                  |
| عملک دهای ماوس را بشناسید : انتخاب آیتم ها، حایجا    | 1-4   |                  |
| کردن آیتم ها، صدور فرمان برای کامپیوتر               |       |                  |
| نحوه استفاده از ماوس را بدانید : کلیک، دوبار کلیک،   | ۱-۵   |                  |
| جابجا کردن از طریق کلیک و کشیدن (click & drag)       |       |                  |
| مفهوم شکل های مختلف نشانگر ماوس را بدانید : کلیک     | ۱-۶   |                  |
| برای وارد کردن متن (ا چشمکزن) ، اشاره کردن،          |       |                  |
| مشغول بودن كامپيوتر، وجود لينک                       |       |                  |
| از تکنیک کلیک و کشیدن (click & drag) برای جابجا      | ۱-۲   |                  |
| کردن آیتمهای انتخاب شده در صفحه استفاده کنید.        |       |                  |
| بدانید که صفحه کلید یکی از شیوه های وارد کردن داده   | ۱–۸   |                  |
| و یکی از روشهای فرمان دادن به کامپیوتر است.          |       |                  |
| کلیدهای صفحه کلید را بشناسید و از آنها استفاده کنید: | ۱–۹   |                  |
| حروف و اعداد، Enter، کلید حذف و backspace            |       |                  |
| ،کلید shift، کلید فاصله (spacebar)، کلید             |       |                  |
| .delete                                              |       |                  |
| مفهوم desktop کامپیوتر را بدانید.                    | ۲-۱   | desktop – ۲      |
| مفهوم آیکن را بشناسید. کاربرد برخی آیکنهای متداول    | ۲-۲   |                  |
| desktop را بدانید و تشخیص دهید مانند : my            |       |                  |
| my networks my computer ،documents                   |       |                  |

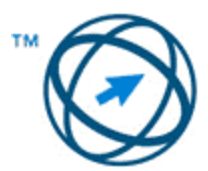

| .web browser deleted items                                                                                                    |     |                               |
|----------------------------------------------------------------------------------------------------|-----|-------------------------------|
| مفهوم نوار وظیفه و برخی از ویژگیهای آن را بشناسید:<br>دکمه شروع (start)،تنظیم ساعت، توانایی حرکت بین<br>پنجرههای باز ، نشانهگر زبان | ۲–۳ |                               |
| آیکنهای متداول را انتخاب و فعال کنید.                                                                                               | ۲-۴ |                               |
| کامپیوتر را به روش صحیح خاموش کنید.                                                                                                 | ۲-۵ |                               |
| اجزای پنجره را تشخیص دهید مانند: نوار عنوان، نوار<br>پیمایش، علامتهای نوار پیمایش، نوار وضعیت، نوار منو،<br>نوار ribbon، نوار ابزار | ۳-۱ | ۳ – پنجره ها<br>۴ – ایجاد سند |
| پنجره را بزرگ کنید، کوچک کنید، اندازه آن را تغییر<br>دهید، جابجا کنید، ببندید.                                                      | ۳-۲ |                               |
| در یک پنجره به سمت بالا یا پایین حرکت کنید                                                                                          | ٣-٣ |                               |
| بین پنجرههای باز حرکت کنید.                                                                                                    | ۳_۴ |                               |
| انواع اصلی ابزارهای ذخیره سازی را بشناسید مانند :<br>دیسک سخت داخلی، درایو فلش USB                                                  | ۳-۵ |                               |
| عملکرد انواع مختلف برنامه ها مانند واژه پرداز،<br>صفحه گسترده، پایگاهداده و ارائه مطالب را بشناسید.                                 | ۳-۶ |                               |
| برنامه واژهپرداز را باز کنید.                                                                                                    | 4-1 |                               |
| قالببندی متن را تغییر دهید: انواع فونت، اندازه فونت                                                                                 | 4-1 |                               |
| قالببندی برای متن اعمال کنید : bold، italic،<br>underline                                                                           | ۴–۳ |                               |
| متن را در یک سند کپی، cut و جابجا کنید.                                                                                             | K-K |                               |
| با استفاده از یک پرینتر نصب شده و با گزینه های<br>خروجی مانند چاپ تمام سند، چاپ صفحات خاص و<br>تعداد نسخهها، سندی را چاپ کنید.      | ۴–۵ |                               |
| سند را ذخیره کرده و نامگذاری کنید.                                                                                                  | 4-8 |                               |

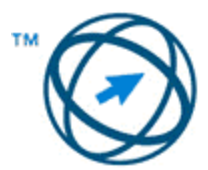

| مفهوم فایل و پوشه را بدانید.                                                                                                    | ۵–۱ | ۵ – کار با فایلها |
|----------------------------------------------------------------------------------------------------|-----|-------------------|
| بدانید که معمولا فایلها، برنامهها در کجا ذخیره میشوند.                                                                                               | ۵-۲ |                   |
| انواع متداول فایل و آیکن های مربوط به آن ها را<br>بشناسید : mp3 ،jpg ،mdb ،xls ،doc.                                                                 | ۵-۳ |                   |
| روی فایلها، پوشهها دو بار کلیک کنید تا باز شوند.                                                                                                    | ۵-۴ |                   |
| فایل را ببندید.                                                                                                    | ۵–۵ |                   |
| این موضوع را بدانید که اینترنت شبکه ای و فیزیکی از<br>شبکههاست و برای پشتیبانی از خدماتی مانند جهان<br>گستر (www) و ایمیل مورد استفاده قرار می گیرد. | 8-1 | ۶ – اینترنت       |
| مفهوم تار جهان گستر (www) را بدانید.                                                                                                    | ۶-۲ |                   |
| انواع منابع موجود در تار جهان گستر (www) را<br>بشناسید.                                                                                              | 8-4 |                   |
| اهمیت ارزیابی اطلاعات در تار جهان گستر (www) را<br>بدانید.                                                                                           | 9-4 |                   |
| این موضوع را بدانید که ارائه دهنده سرویس اینترنت<br>(ISP) دسترسی به اینترنت را امکان پذیر میکند.                                                     | ۶-۵ |                   |
| مفهوم مرور گروب را بدانید                                                                                                    | ۷–۱ | ۷ – جستجوی وب     |
| این نکته را بدانید که صفحه پیش فرض یک مرور گر وب<br>صفحه خانگی / شروع (Home / Start page) نامیده<br>میشود.                                           | Υ-۲ |                   |
| مفهوم hyperlink و URL را بدانيد.                                                                                                    | ۷-۳ |                   |
| مفهوم favorites/bookmarks را بشناسيد.                                                                                                    | ۷-۴ |                   |
| مفهوم سابقه جستجو را بدانيد.                                                                                                    | ۷-۵ |                   |
| به یک URL بروید.                                                                                                    | ۷-۶ |                   |
| با استفاده از نام کاربری و رمز عبور به یک وب سایت<br>وارد شوید.                                                                                      | Y-Y |                   |

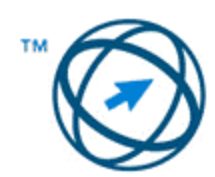

| یک hyperlink یا لینک تصویری را فعال کنید.                                                                                                    | Y-A                      |           |
|----------------------------------------------------------------------------------------------------|--------------------------|-----------|
| در یک وب سایت پیمایش کنید : به عقب رفتن، جلو<br>رفتن، رفتن به صفحه خانگی                                                                                                    | Υ_٩                      |           |
| یک صفحه وب را پرینت بگیرید.                                                                                                    | ٧-١٠                     |           |
| یک فرم تحت وب را تکمیل و ارسال کنید.                                                                                                    | ۷-۱۱                     |           |
| مفهوم موتور جستجو را بشناسيد.                                                                                                    | Y-17                     |           |
| با استفاده از کلید واژهها اطلاعاتی را جستجو کنید.                                                                                                    | ۷–۱۳                     |           |
| یک فایل را از یک صفحه وب دانلود کنید                                                                                                    | ۷-۱۴                     |           |
| مفهوم یک انجمن (مجازی) آنلاین را بدانید . نمونههای<br>آن ر ا تشخیص دهید مانند وب سایت شبکه های<br>اجتماعی، فرومهای اینترنتی، اتاق های گفتگو، بازی های<br>کامپیوتری آنلاین، وبلاگها                                      | Υ-١۵                     |           |
| مفهوم اصطلاح phishing را بدانيد.                                                                                                    | ۷-۱۶                     |           |
| بدانید که ایمیل یک سرویس پیام دیجیتال است که از<br>طریق اینترنت ارسال می شود.                                                                                                    | ٨-١                      | ۸ – ایمیل |
| تفاوت حساب های مختلف ایمیل را بدانید : حسابهای<br>ارائه دهندگان سرویس اینترنت، ایمیل تحت وب<br>(webmail)                                                                                                    | λ-۲                      |           |
|                                                                                                    |                          |           |
| مفهوم ساختار و ترکیب یک اگرس ایمیل را بدانید.                                                                                                    | ۸–۳                      |           |
| مفهوم ساحتار و ترکیب یک ادرس ایمیل را بدانید.<br>فایل ضمیمه را بشناسید و اطلاعات مربوط به اندازه<br>(حجم) آن را بدانید.                                                                                                 | ۸–۳<br>۸–۴               |           |
| مفهوم ساختار و ترکیب یک اکرس ایمیل را بدانید.<br>فایل ضمیمه را بشناسید و اطلاعات مربوط به اندازه<br>(حجم) آن را بدانید.<br>مفهوم ویروس را بشناسید.                                                                      | ۲-۳<br>۸-۴<br>۸-۵        |           |
| مفهوم ساحتار و ترکیب یک آذرس ایمیل را بدانید.<br>فایل ضمیمه را بشناسید و اطلاعات مربوط به اندازه<br>(حجم) آن را بدانید.<br>مفهوم ویروس را بشناسید.<br>خطرات امنیتی مربوط به باز کردن ضمیمه های خاص<br>ایمیل را بشناسید. | λ-٣<br>λ-۴<br>λ-۵<br>λ-۶ |           |

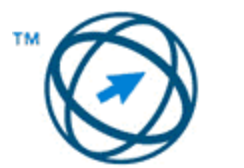

| مفهوم دفترچه آدرس (address book) را بدانید.               | λ-٨  |
|-----------------------------------------------------------|------|
| مفهوم پوشه ایمیلهای ورودی (inbox) را بدانید و یک          | ٨–٩  |
| ایمیل را باز گنید.                                        |      |
| پوشه ایمیلهای ارسالی را بشناسید.                          | ٨-١٠ |
| یک پیام جدید ایجاد کنید.                                  | ۸–۱۱ |
| در فیلد To یک آدرس ایمیل وارد نمایید.                     | λ-1۲ |
| در فیلد موضوع (subject) یک عنوان برای ایمیل وارد<br>کنید. | ۸-۱۳ |
| یک پیام ارسال کنید.                                       | ۷-۱۴ |
| از قابلیت پاسخ به ایمیل (Reply) استفاده کنید.             | ۸-۱۵ |
| یک پیام را forward کنید.                                  | ٨-١۶ |